## SUPPORTING MATERIAL

## The systematic approach to describing conformational

## rearrangements in G-quadruplexes

Vladimir Tsvetkov\*, Galina Pozmogova, Anna Varizhuk.\*

\*<u>v.b.tsvetkov@gmail.com</u> (V. Tsvetkov), <u>annavarizhuk@gmail.com</u> (A. Varizhuk)

| PDB               | GQ description (number of         | Quartets and their               | Quartet    | Twist  |
|-------------------|-----------------------------------|----------------------------------|------------|--------|
| entry             | tetrads, molecularity, folding    | relative polarities <sup>a</sup> | COM dist., | angle, |
|                   | type)                             |                                  | angstrom   | degree |
| 2JSM              | Human telGQ hybrid 1 (3-tetrad,   | 1 and 2 - opposite               | 3.7        | 10     |
|                   | monomolecular, mixed)             | 2 and 3 - similar                | 3.9        | 23     |
| 1HAO              | TBA GQ (2-tetrad,                 | 1 and 2 - opposite               | 3.5        | 6      |
|                   | monomolecular, antiparallel)      |                                  |            |        |
| 1HUT              | TBA GQ (2-tetrad,                 | 1 and 2 - opposite               | 3.5        | 9      |
|                   | monomolecular, antiparallel)      |                                  |            |        |
| 1JPQ              | Oxytricha telomeric GQ (4-tetrad, | 1 and 2 - opposite               | 3.5        | 10     |
|                   | bimolecular, antiparallel)        | 2 and 3 - opposite               | 3.5        | 44     |
|                   |                                   | 3 and 4 - opposite               | 3.5        | 11     |
| 1KF1              | Human telGQ in the presence of    | 1 and 2 - similar                | 3.4        | 28     |
|                   | K+ ions (3-tetrad,                | 2 and 3 - similar                | 3.4        | 29     |
|                   | monomolecular, parallel)          |                                  |            |        |
| 352D <sup>b</sup> | $d(TG_4T)^b$ (4-tetrad,           | 1 and 2 - similar                | 3.4        | 33     |
|                   | tetramolecular, parallel)         | 2 and 3 - similar                | 3.3        | 28     |
|                   |                                   | 3 and 4 - similar                | 3.3        | 28     |

Table S1. Relative quartet positions in various types of GQs.

<sup>a</sup> Quartet numeration begins from the 5'-terminus. In the case of bimolecular/tetramolecular structures, it is the 5' terminus of strand 1 the PDB file.

<sup>b</sup> Two distinct stacking arrangements are noted for GQ. COM distances and the twist angles in the table represent average values.

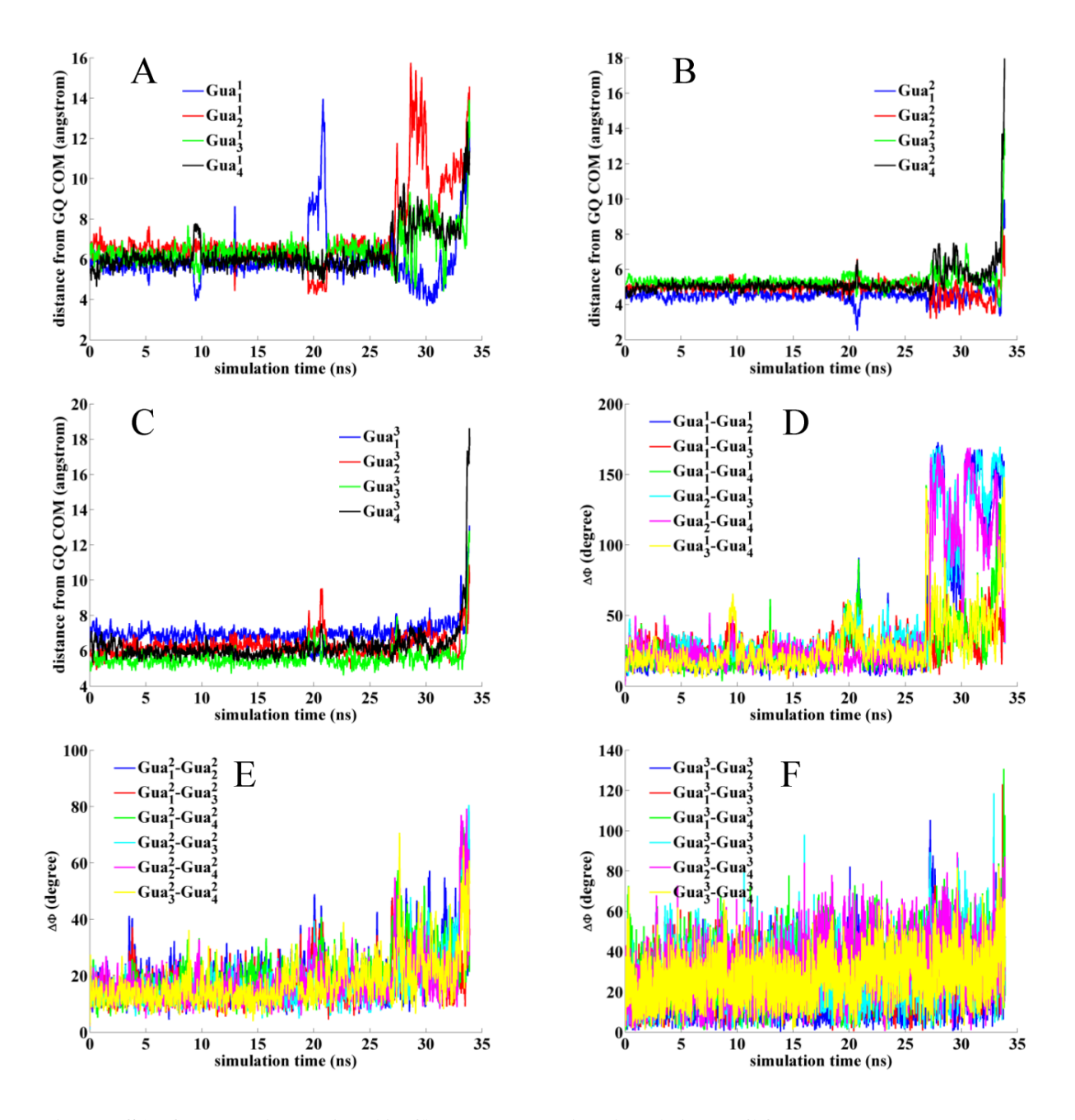

**Figure S1. Quartet integrity (A-C) and planarity (D-F) in telGQ.** A: Distances between the telGQ and  $\text{Gua}_1^1$ -Gua $_4^1$  COMs; B: distances between the telGQ and  $\text{Gua}_1^2$ -Gua $_4^2$  COMs; C: distances between the telGQ and  $\text{Gua}_1^3$ -Gua $_4^3$  COMs. D: Angles between the normals to the Gua planes in quartet 1; E: angles between the Gua planes in quartet 2; F: angles between the Gua planes in quartet 3.

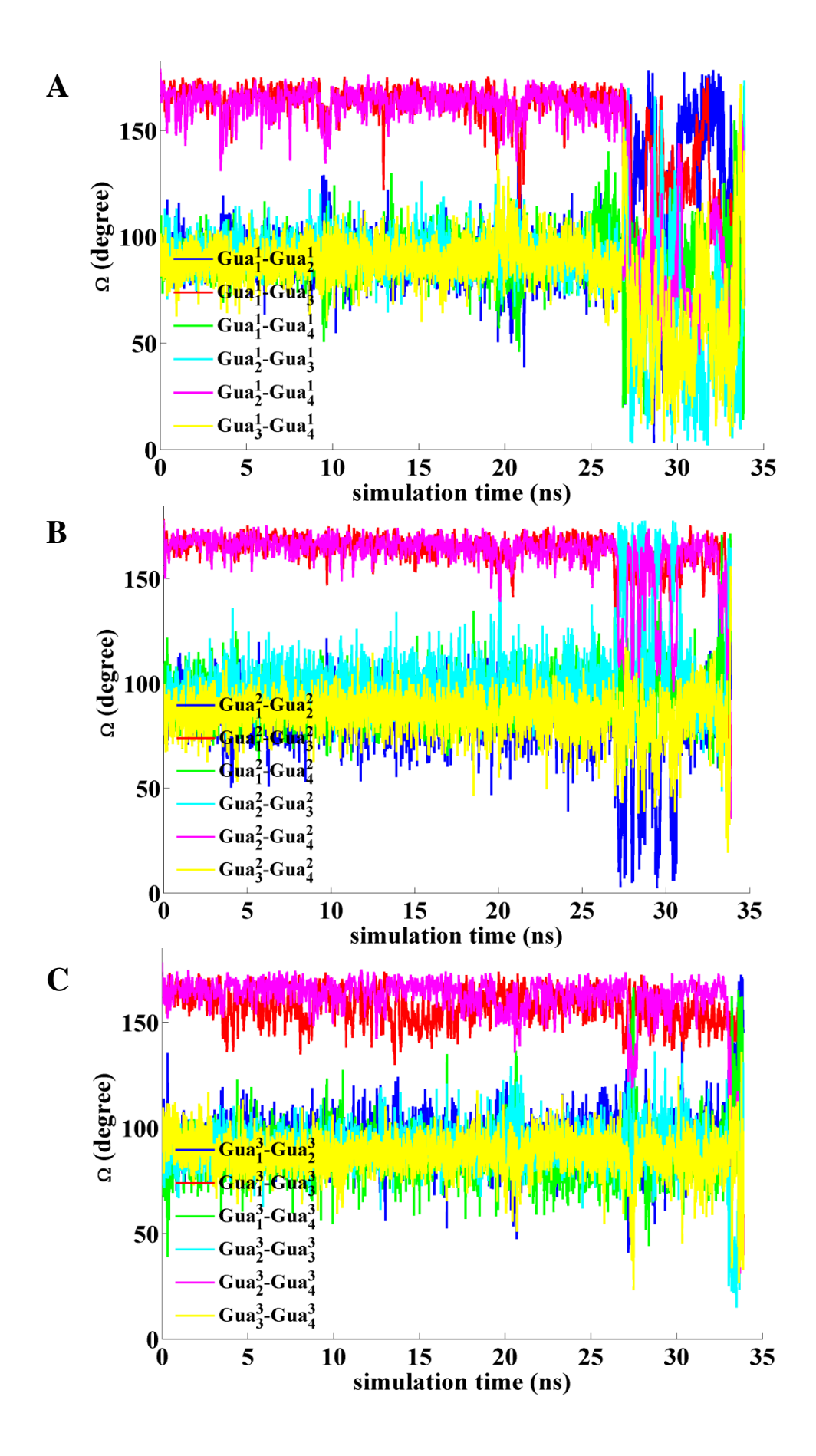

Figure S2. Relative Gua rotation in telGQ. A: Quartet 1; B: Quartet 2; C: Quartet 3.

## **Triazole-TBA** – schematic representation

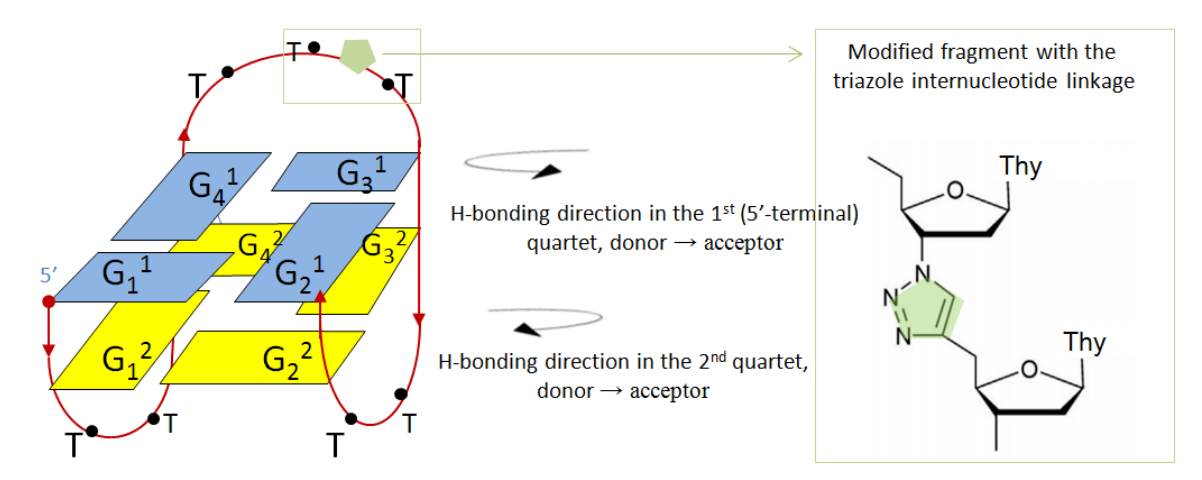

**MD** snapshots

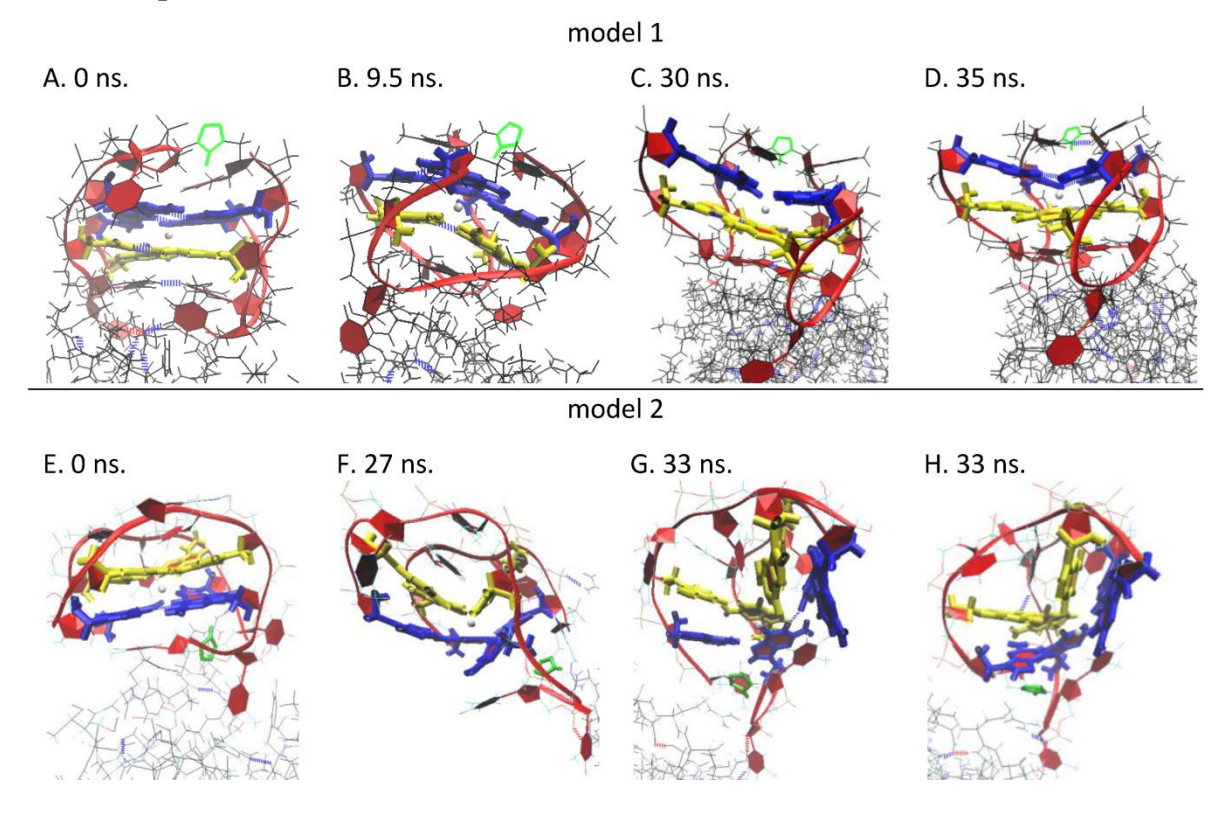

Figure S3. Triazole-TBA and MD simulation snapshots for its complex with thrombin. Quartet 1 is blue; quartet 2 is yellow. The triazole fragment in the modified internucleotide linkage is green. A: Model 1 at 0 ns. The quartets are intact and parallel. B: Model 1 at 9.5 ns. Insignificant "lateral" bending in quartet 2. C: Model 1 at 30 ns. Insignificant "lateral" bending in quartet 1. D: Model 1 at 35 ns. The quartet 1 lateral bending was maintained. However, the GQ core was generally intact, and the bonds with thrombin were retained. E: Model 2 at 0 ns. The quartets are intact and parallel. F: Model 2 at 27 ns. The beginning of major GQ distortions. Gua<sub>2</sub><sup>1</sup> and Gua<sub>3</sub><sup>1</sup> deviate from quartet 1. Gua<sub>3</sub><sup>2</sup> deviates from quartet 2. G: Model 2 at 33 ns. Profound "lateral" bending in quartets 1 and 2. H: Quartets 1 and 2 maintain "lateral" bending. Most of the binding contacts with the protein were not retained.

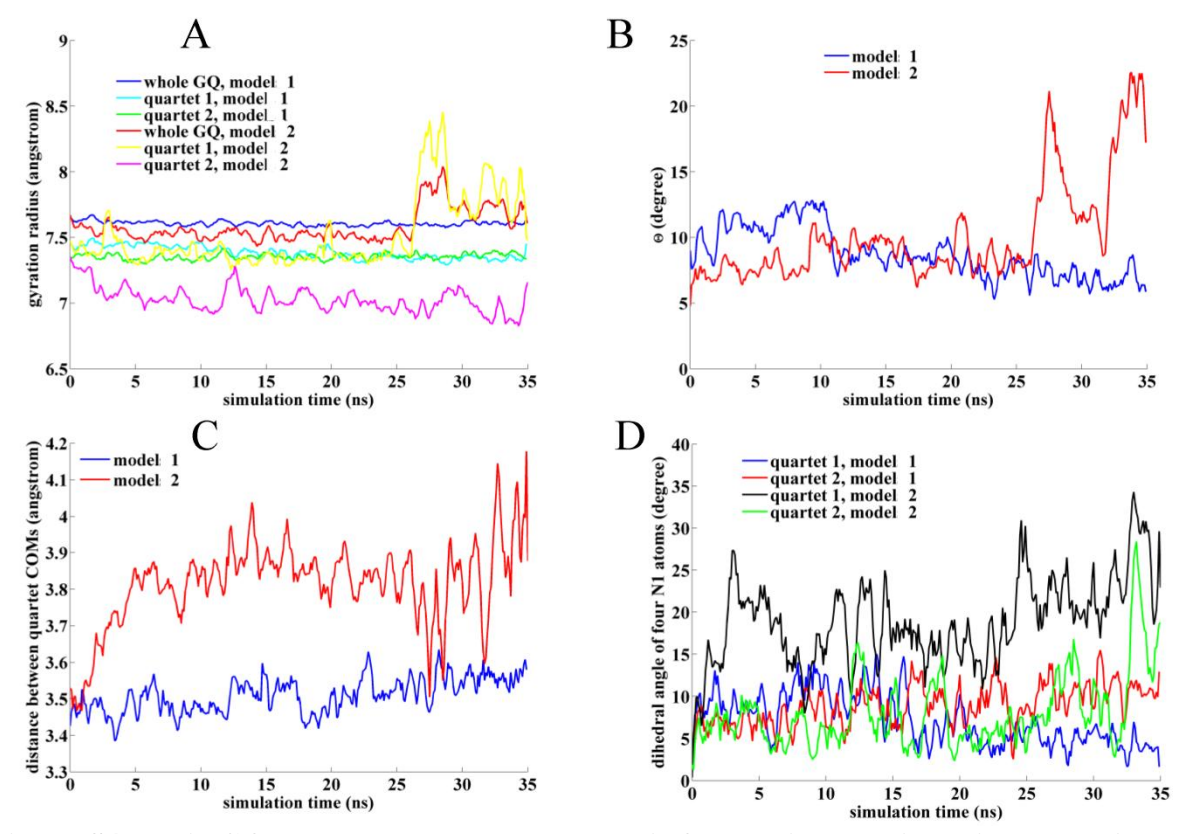

**Figure S4. Basic GQ-related parameters and their fluctuations during triazole-TBA MD simulation.** A: gyration radii; B: twist angles; C: distances between quartet COMs; D: the dihedral angles of the N1 atoms in each of the two quartets.

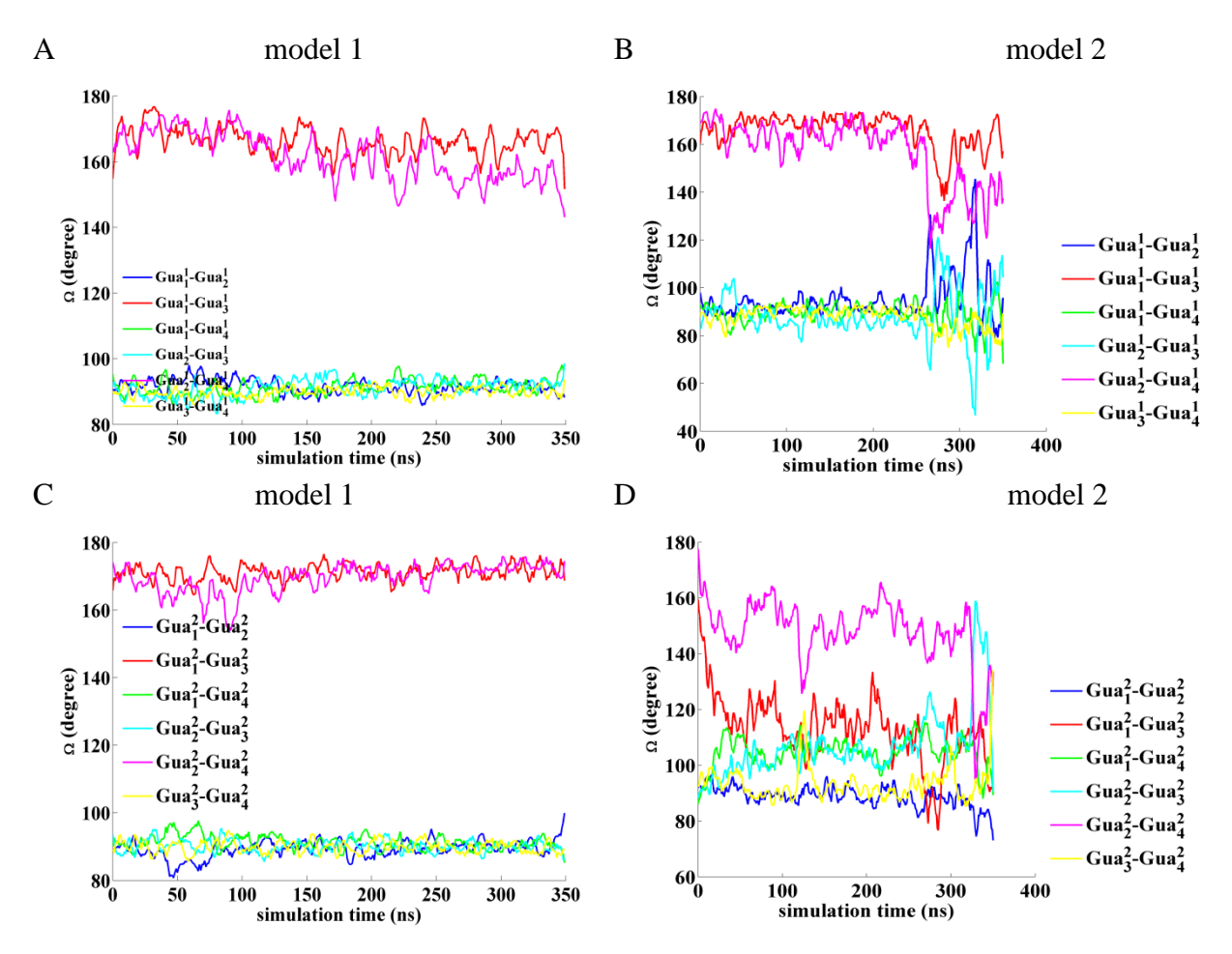

Figure S5. Relative Gua rotation in the triazole-TBA quartets 1 (A and C) and 2 (B and D)

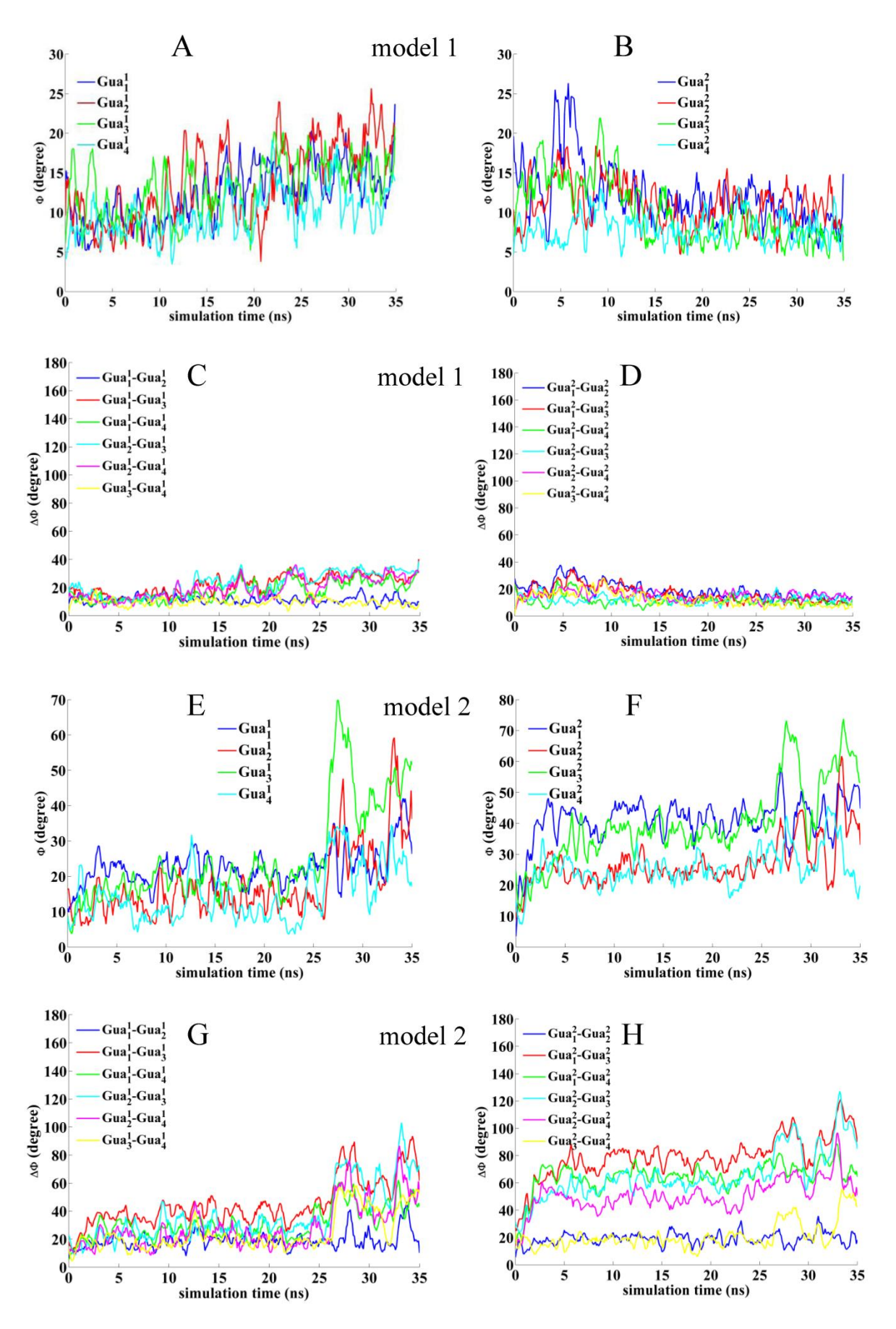

**Figure S6. Quartet planarity in the triazole-TBA GQ models 1 (A-D) and 2 (E-H).** A and E: Angles between the normals to the Gua planes in quartet 1 and axis Z (models 1 and 2, respectively; Z is a vector that joins the quartet 1 and 2 COMs; it does not strictly coincide with a normal to quartet 1); B and F: angles between the normal to the Gua planes in quartet 2 and axis Z (models 1 and 2, respectively); C and G: angles between the Gua planes in quartet 1 (models 1 and 2, respectively); D and H: angles between the Gua planes in quartet 2 (models 1 and 2, respectively).

![](_page_6_Figure_0.jpeg)

**Figure S7. Quartet bending in triazole-TBA GQ.** A and C: "Lengthwise" and "diagonal" bending in quartet 1 (models 1 and 2, respectively). B and D: "Lengthwise" and "diagonal" bending in quartet 2 (models 1 and 2, respectively).